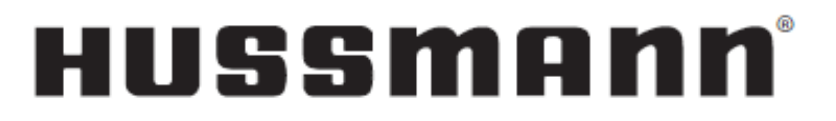

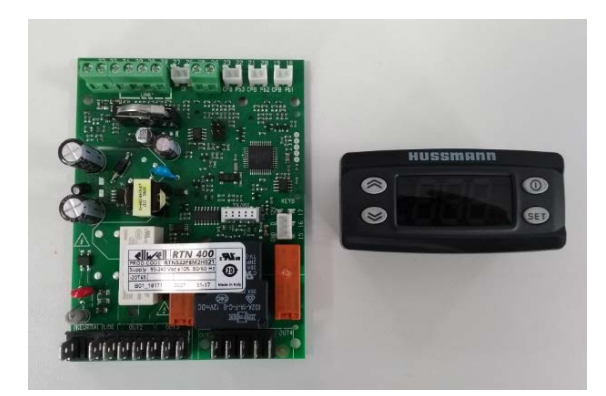

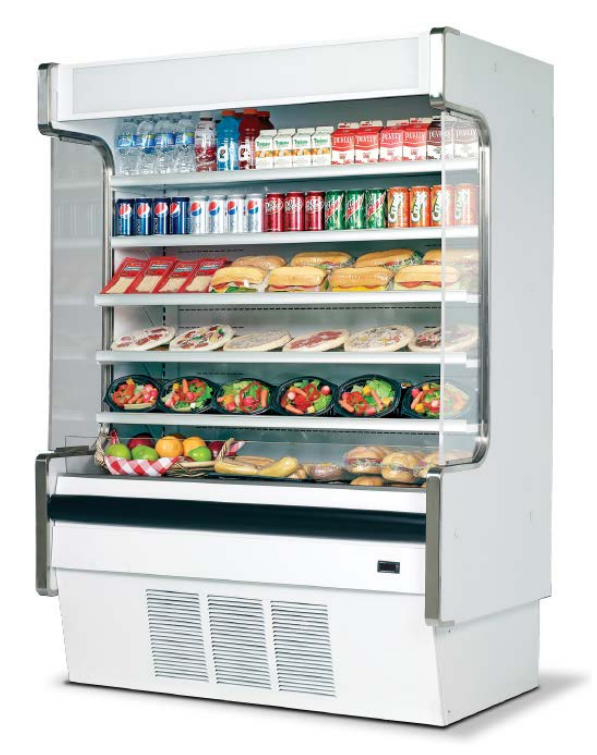

P/N 3048464\_B

June 2018

# RTN400 CONTROLLER RETROFIT

REPLACEMENT FOR SAFENET III CONTROLLERS

DDSS4MC

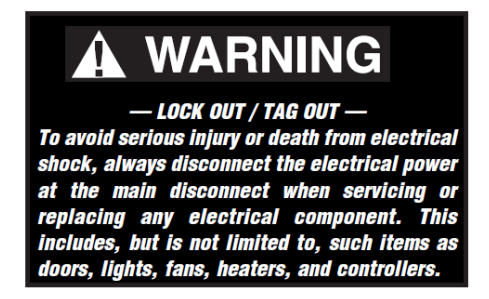

INSTRUCTION-RETROFIT RTN DDSS

### **RETROFIT PARTS** CONTROL RTN400 CONTROL ASSY-RTN DDSS RTN P/N 3048463

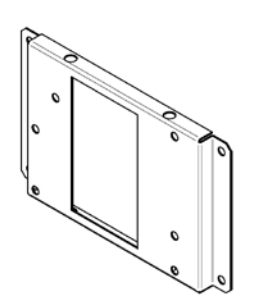

3025276-SUPPORT CONTROLLER

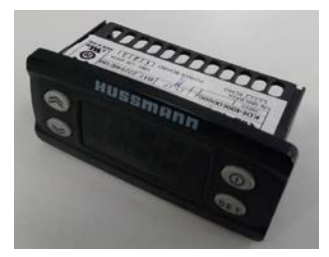

3023552-CONTROL DISPLAY KDE

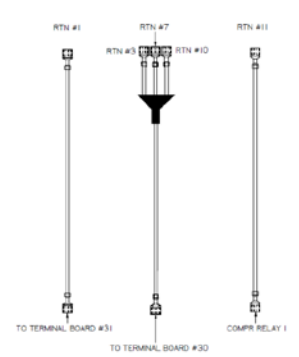

3043415-HARNESS ELEC BOX CONTROLLER

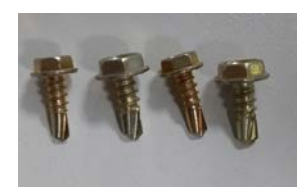

1900677-HEX HEAD 5/16" SCREW

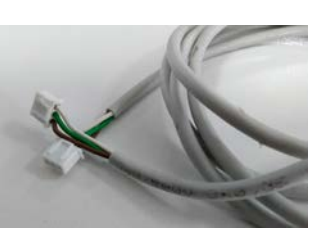

3023553-CABLE CONTROLLER

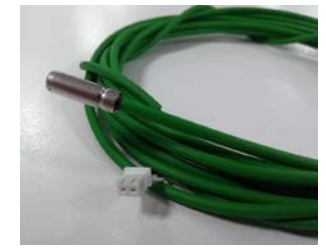

3023554-SENSOR NTC GREEN

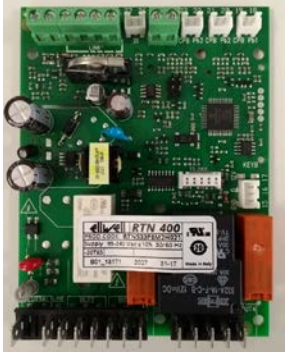

3060963-PRE-PRGM-CONT RTN DDSS4MC

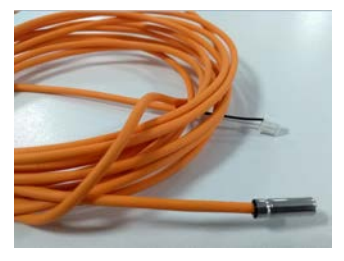

3031571-SENSOR NTC ORANGE

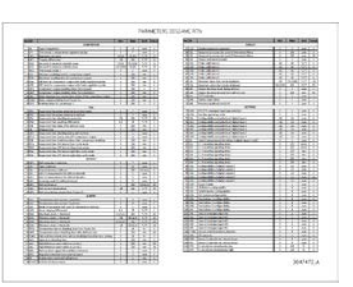

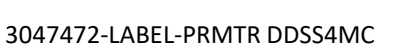

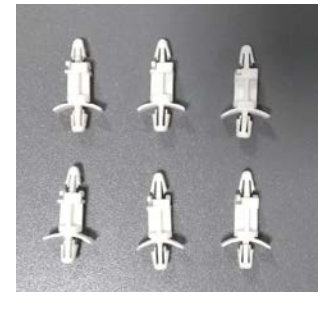

3025272-PLASTIC SPACER

INSTALLATION TOOL LIST

- Phillips-head screw driver
- Hex-head 5/16" screw driver
- Wire cutters
- Silicone sealant
- Cable ties

## **REEPLACING CONTROLLER**

The RTN400 is pre-programmed for this application. However, we recommend verifying the program by confirming the correct setpoint. The setpoint verification procedure is on pages 8 & 9.

#### 1. Disconnect all power from the case !!!

- 2. Remove Front DDSS, Safe-Net III display & display Cable Note: The RTN400 controller display will not fit in the existing grille. A new grille is provided with the retrofit kit. FRONT DDSS FRONT DDSS
- 3. Insert the controller display into the front. Connect cable controller to control display.

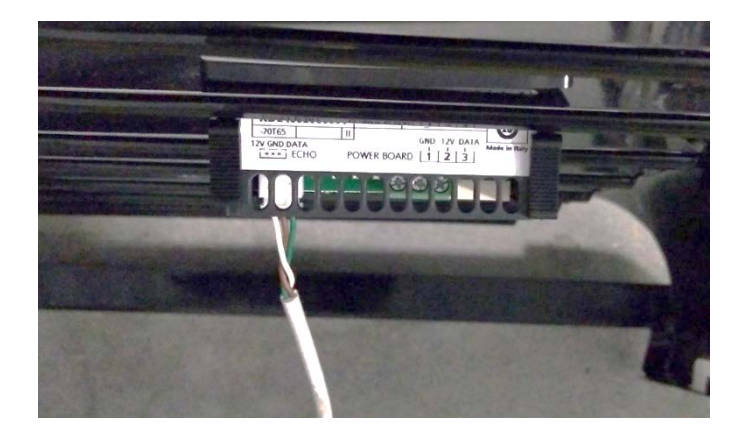

3.1. Replace Black Safe-Net air sensor with green RTN sensor.

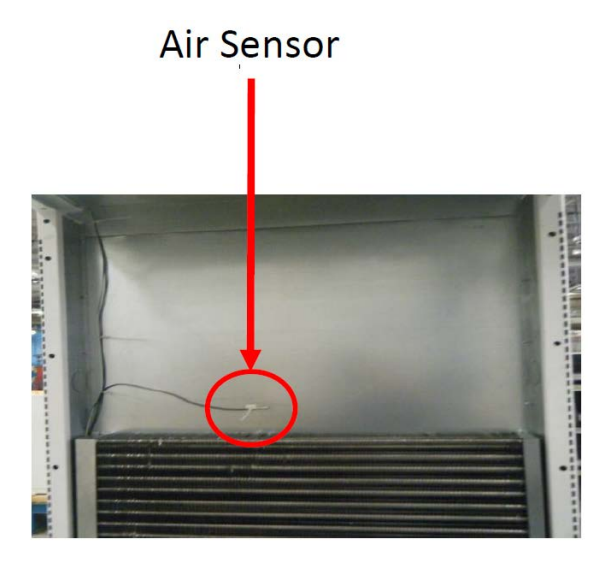

3.2 Replace yellow Safe-Net defrost termination sensor with orange RTN sensor.

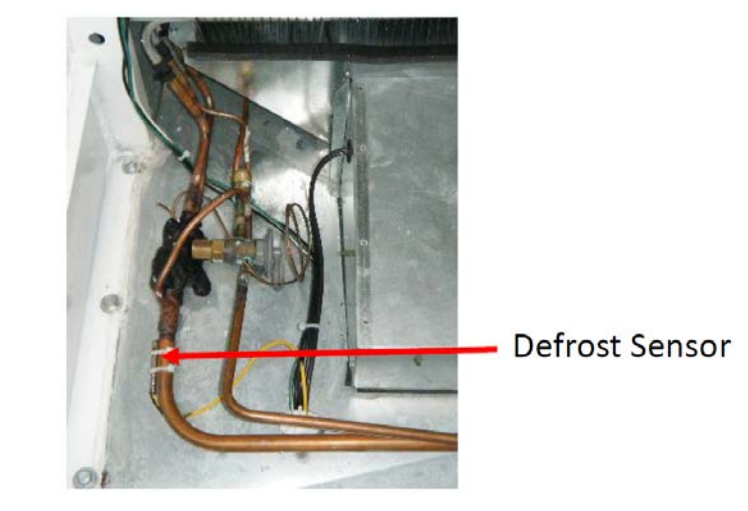

*<u>Note:</u>* The existing sensors are NOT compatible with the RTN400 and must be replaced with the sensors provided in the retrofit kit.

#### **DO NOT SPLICE SENSOR WIRES !!**

4. Install Plastic Spacers (6pcs.) onto Support Controller.

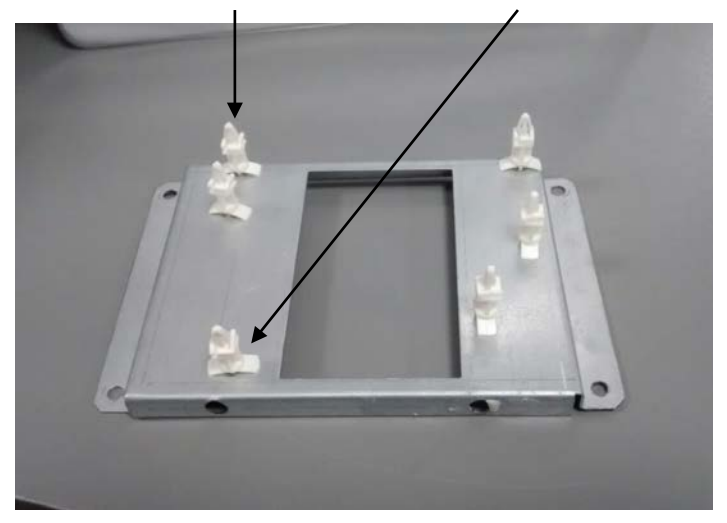

#### 5. Secure Control RTN400 to Plastic Spacers

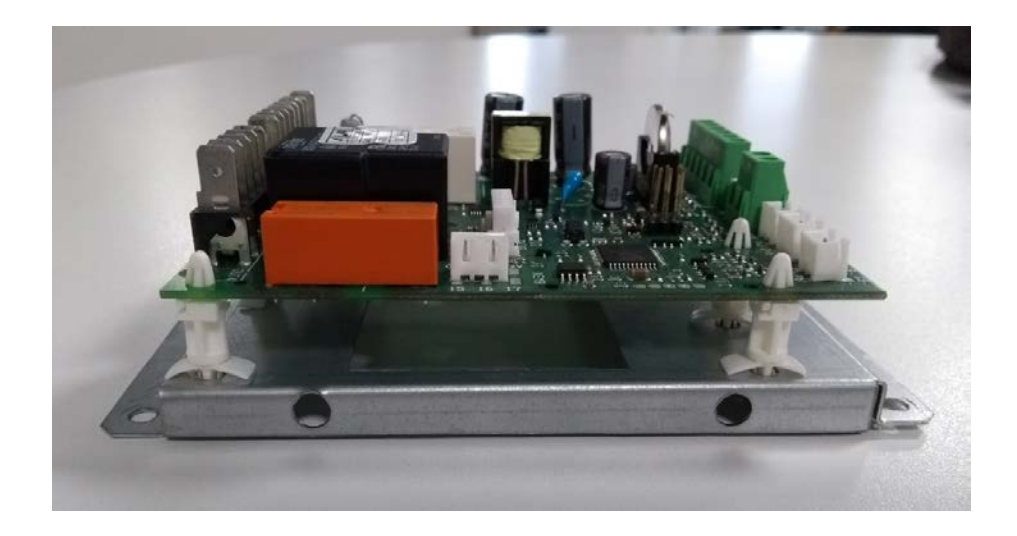

6. Use the Hex Head 5/16" screw to secure the assembly inside the control box.

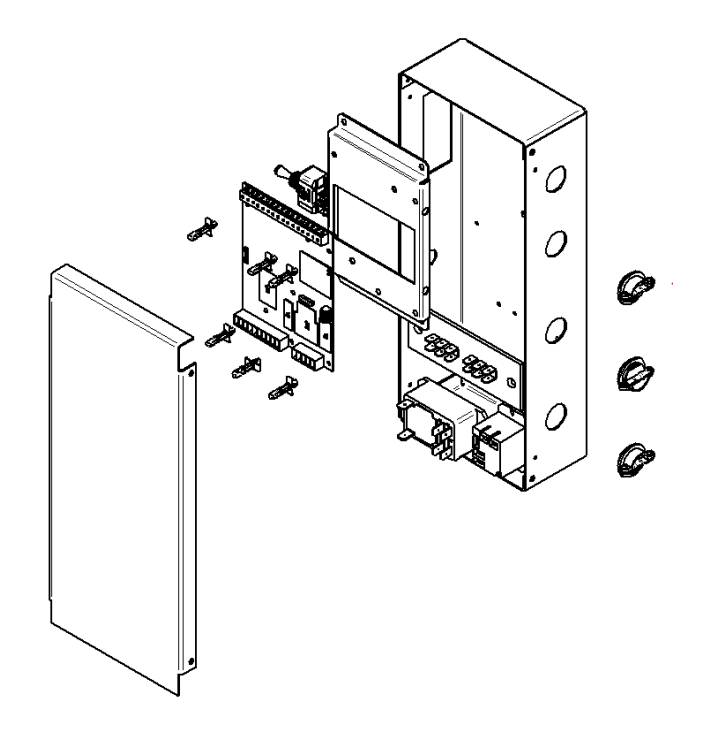

\*Optional Procedure: Instead of mounting the completed assembly, consider mounting the base (with spacers only) first. The board can then be snapped onto the spacers. This will prevent any damage to the board caused by being hit with a drill during the mounting procedure.

7. Remove Safe-Net III controller and harness wiring from control box Note: Make sure to remove the controller's harness wires from the terminal board.

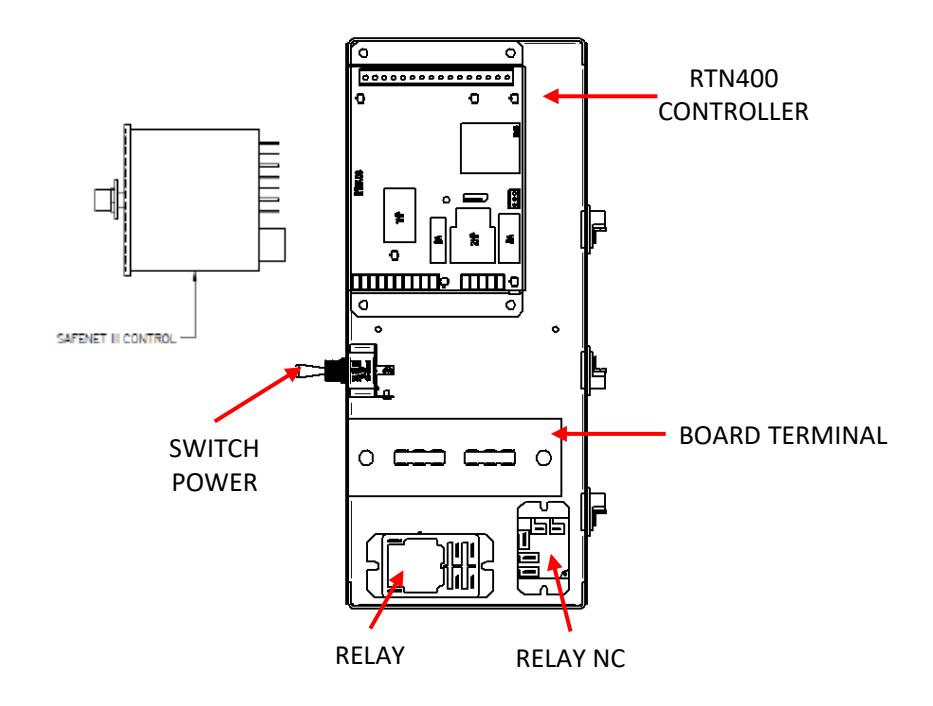

8. Install wires to controller and terminal board as shown below:

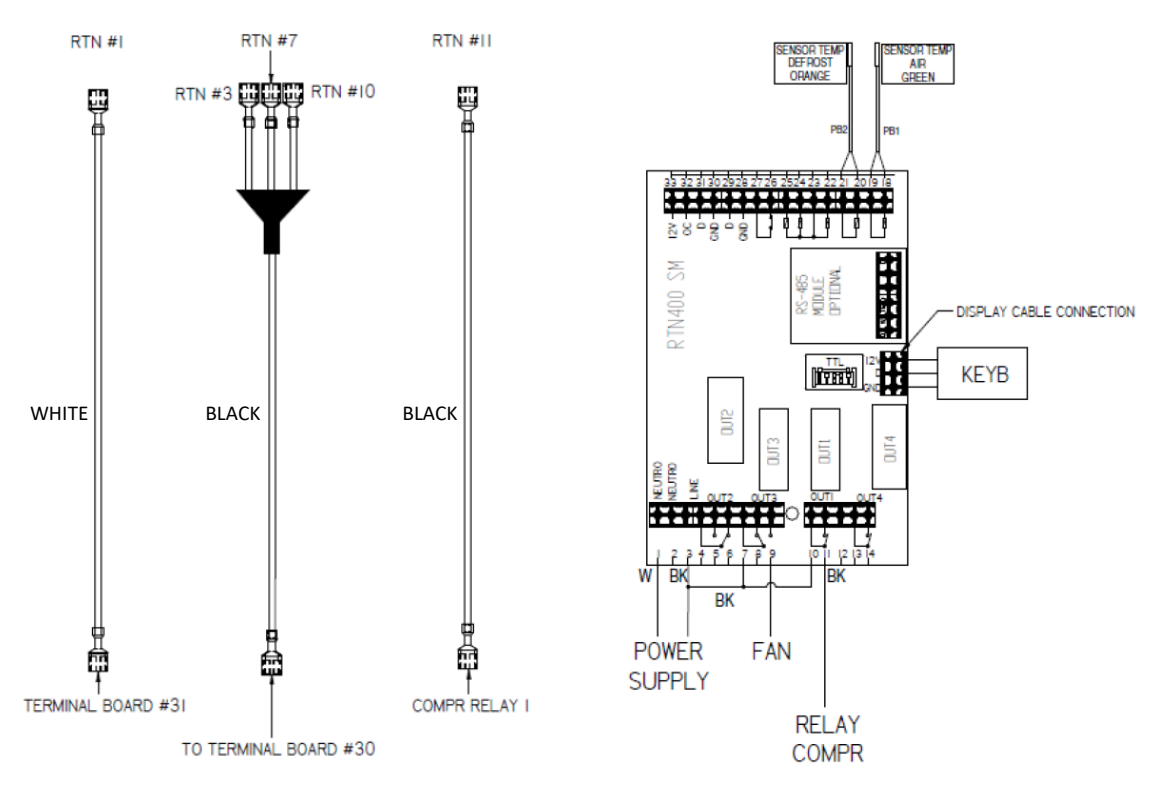

9. Connect sensor wires to controller as shown below. Connect Cable Controller to controller RTN400.

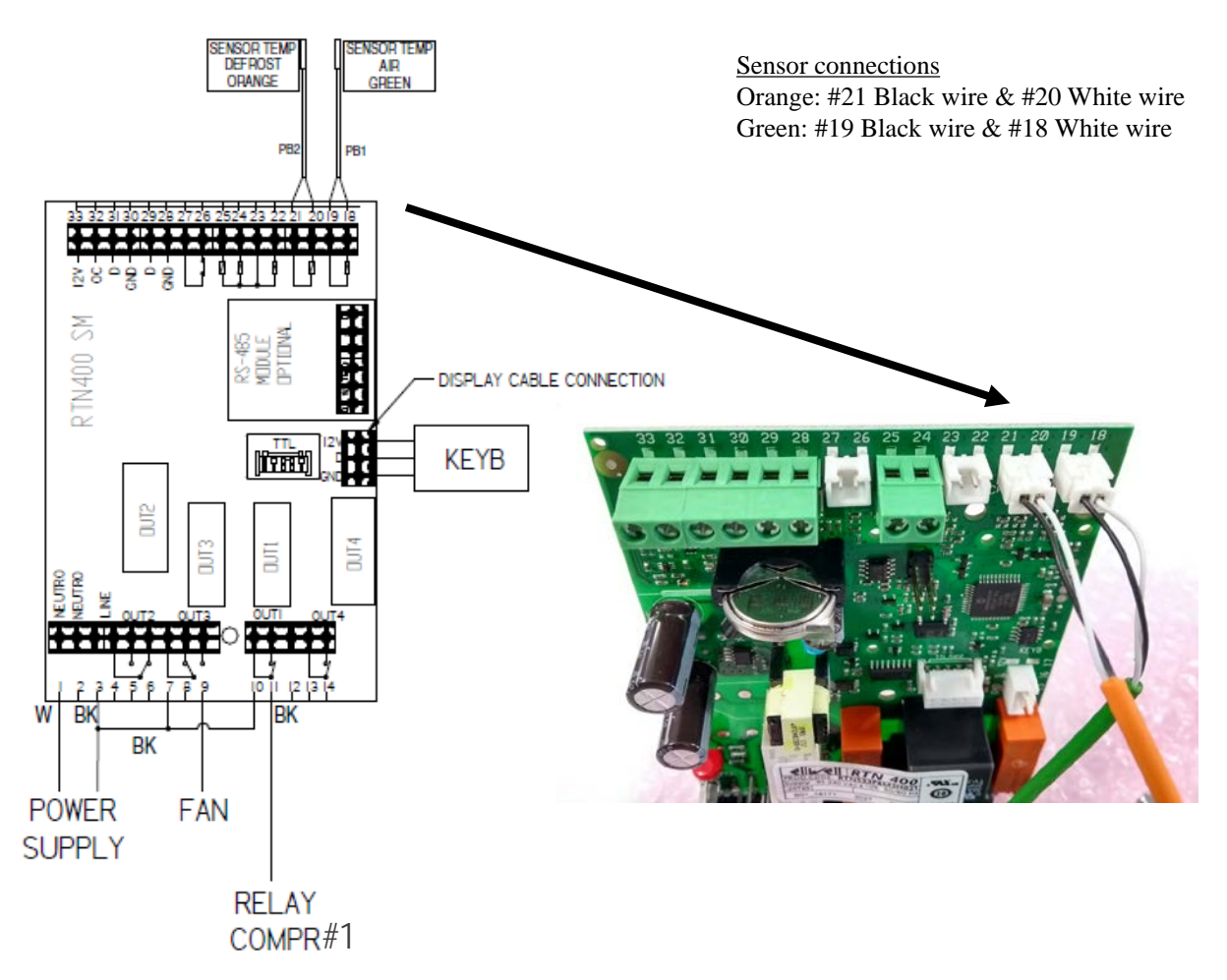

10. Verify black wire to terminal board #22 is connected to evaporator fan motor.

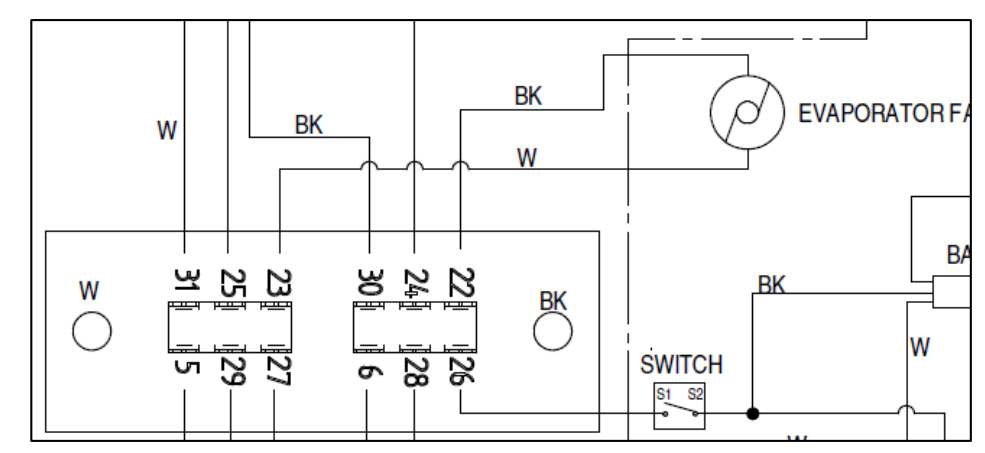

11. Disconnect this wire from terminal board #22 and connect again to RTN400 controller #9.

\*Previous connection with Safe-Net control

12. Close control box and reinstall the front grille.

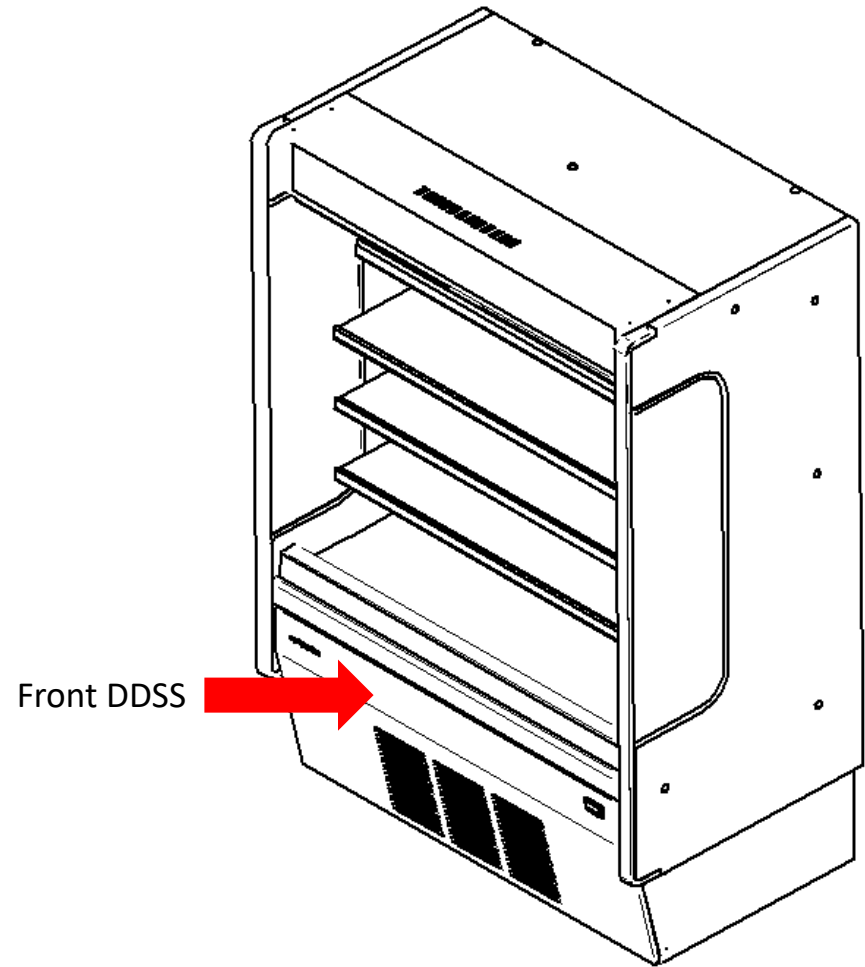

The new controller is preprogrammed and should not require adjustments. You are now ready to start the unit and verify the set-points.

- Apply power to the unit (Fans should start immediately and compressor should start in a few seconds).
- Confirm the setpoint by following "Step 1". For DDSS4MC, the preprogrammed setpoint is 27°F.
- Go to "Step 2" and verify the sensor probes are reading correctly.
- Proceed to page 9 to complete the start-up process.

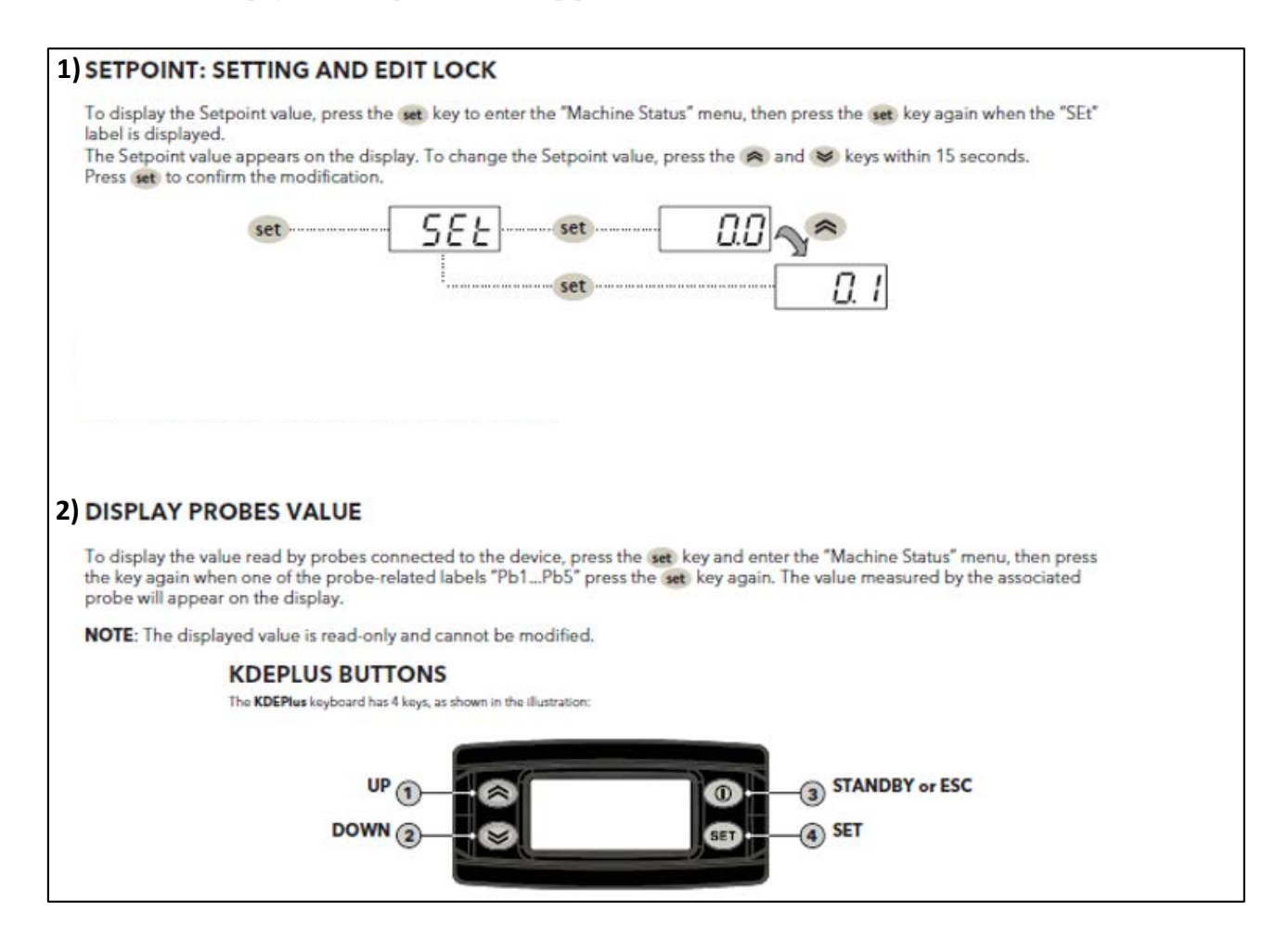

To see parameters info please refer to document:

3047472-LABEL-PRMTR DDSS4MC

### **KDEPLUS BUTTONS**

The KDEPlus keyboard has 4 keys, as shown in the illustration:

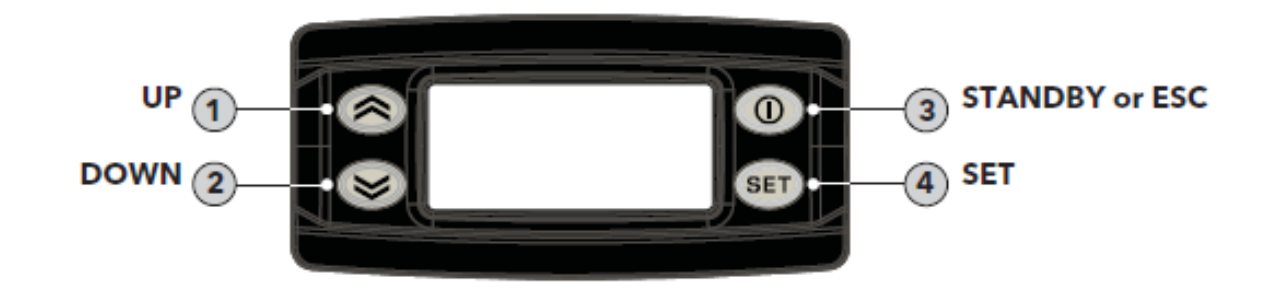

Each key has a different function depending on whether it is:

- Pressed and released
- Pressed for at least 5 seconds
- Pressed and held at start-up
- Pressed in combination with another key.

#### KEYS

The following table summarizes the function of each key:

| No | Key | Action                                                                                                    |                                                                                        |                                                                                                   |  |
|----|-----|----------------------------------------------------------------------------------------------------|----------------------------------------------------------------------------------------|---------------------------------------------------------------------------------------------------|--|
|    |     | Pressed and released                                                                                                  | Press for at least 5 secs                                                              | Start-up                                                                                          |  |
| 1  | *   | <ul> <li>Scrolls through menu items</li> <li>Decreases values</li> </ul>                                              | Activates the <b>Manual Defrost function</b><br>(from outside menus).                  |                                                                                                   |  |
| 2  | *   | <ul> <li>Scrolls through menu items</li> <li>Decreases values</li> </ul>                                              | Function can be configured by the user<br>(from outside menus).<br>(see parameter H32) |                                                                                                   |  |
| 3  | 0   | <ul> <li>Returns to the previous menu<br/>level</li> <li>Confirms parameter value</li> </ul>                          | Activates the Stand-by function<br>(from outside menus).                               |                                                                                                   |  |
| 4  | set | <ul> <li>Displays any alarms<br/>(if active)</li> <li>Opens Machine Status menu</li> <li>Confirms commands</li> </ul> | Opens the Programming Menu<br>(User and Installer parameters)                          | When pressed during<br>start-up it enables<br>the user to select the<br>application to be loaded. |  |

## **RTN-400 LED Indicator Lights**

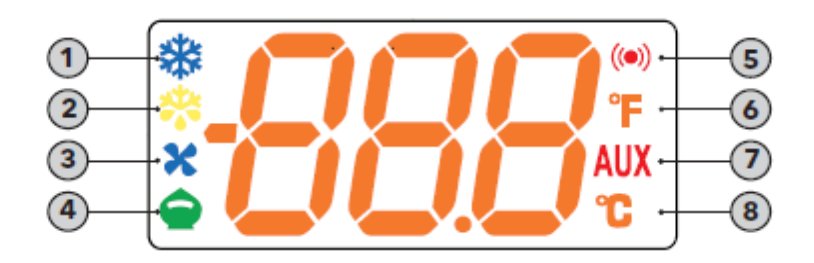

Meaning of LEDs:

| No | lcon  | LED                   | Operation      | Meaning                                  |
|----|-------|-----------------------|----------------|------------------------------------------|
| 1  | *     | Compressor            | Permanently on | compressor on                            |
|    |       |                       | Blinking       | Delay, protection or start-up blocked    |
|    |       |                       | OFF            | otherwise                                |
| 2  | *     | Defrost               | Permanently on | Defrost active                           |
|    |       |                       | Blinking       | Activated manually or from Digital Input |
|    |       |                       | OFF            | otherwise                                |
| 3  | X     | Fans                  | Permanently on | Fans active                              |
|    |       |                       | OFF            | otherwise                                |
|    | •     | Reduced SET / Economy | Permanently on | Energy Saving active                     |
| 4  |       |                       | Blinking       | Reduced setpoint active                  |
|    |       |                       | OFF            | otherwise                                |
| 5  | ((•)) | Alarm                 | Permanently on | alarm active                             |
|    |       |                       | Blinking       | Alarm acknowledged                       |
|    |       |                       | OFF            | otherwise                                |
| 6  | °     | °F readout            | Permanently on | °F setting (dro =1)                      |
|    |       |                       | OFF            | otherwise                                |
| 7  | AUX   | AUX                   | Permanently on | Aux output active and/or light on        |
|    |       |                       | Blinking       | Deep cooling on                          |
|    |       |                       | OFF            | otherwise                                |
| 8  | °C    | °C readout            | Permanently on | °C setting (dro = 0)                     |
|    |       |                       | OFF            | otherwise                                |

N.B.: When the instrument is powered on it performs a lamp test, during which time the display and LEDs will flash for several seconds to check that they all function correctly.

## Wiring Diagram DDSS4MC

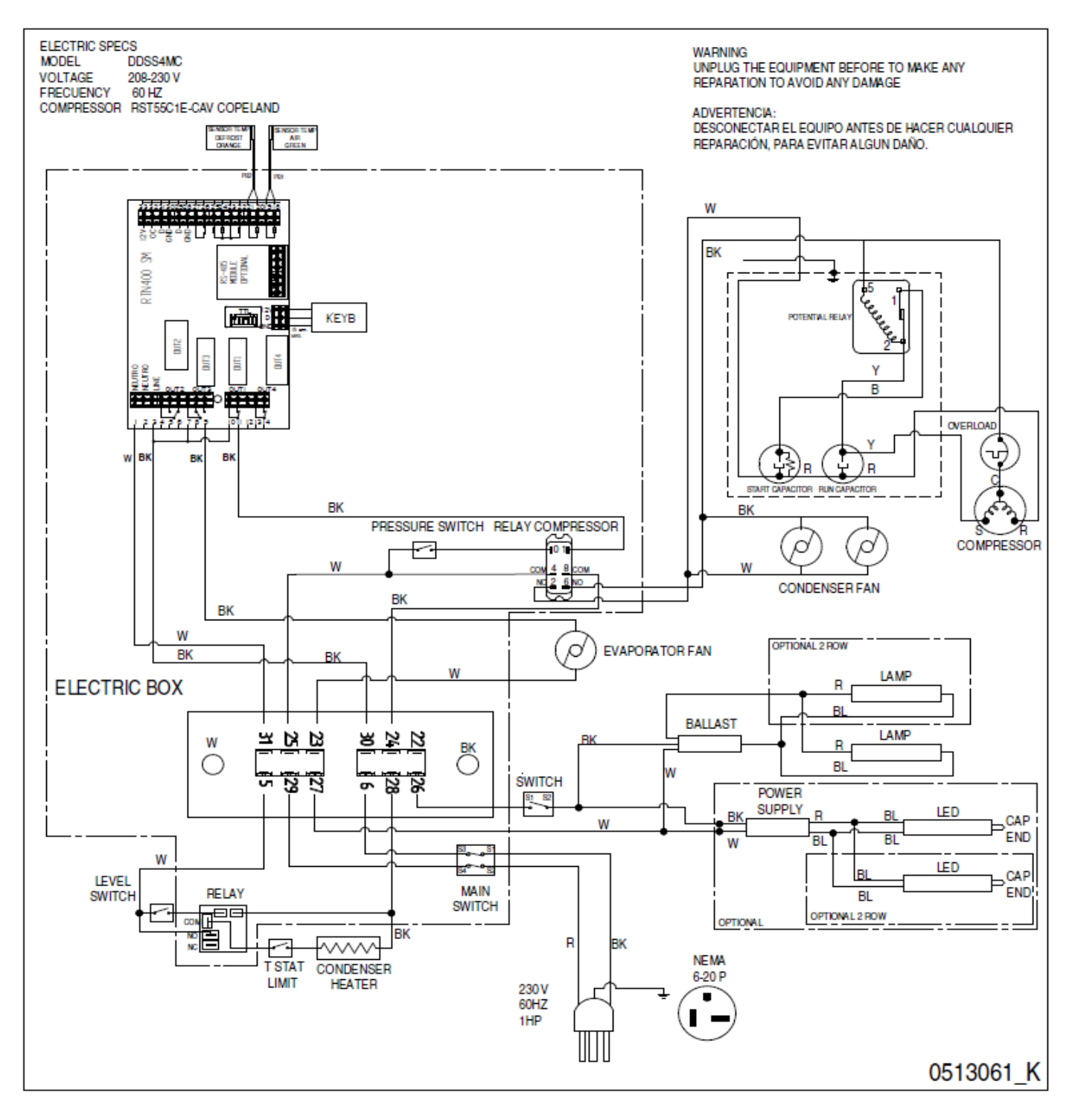